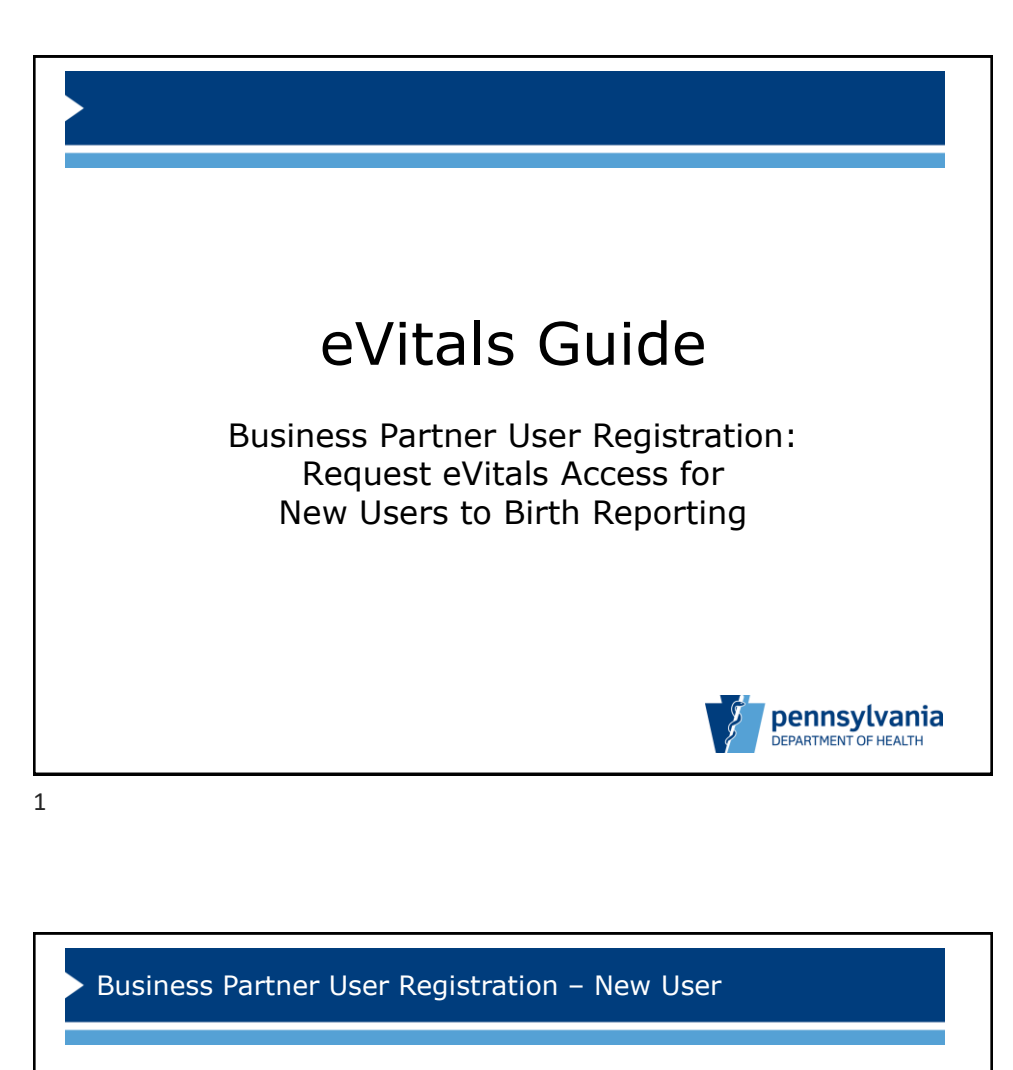

This guide outlines the process for a new user to birth reporting in Pennsylvania to request an eVitals account.

The user's organization must first be registered in the Department of Health's Identity Manager System. See the *eVitals Guide: Business Partner Organization Registration* for further details on this process.

Each user must also establish their own Business Partner ID (Keystone ID), then request access with this ID to eVitals.

*If you do not have a Business Partner ID (b- account) yet, please see the eVitals Guide for Business Partners – User Registration for New Keystone ID Users.* 

All eVitals users must complete the mandatory training associated with their eVitals role before receiving the credentials for their user account.

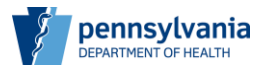

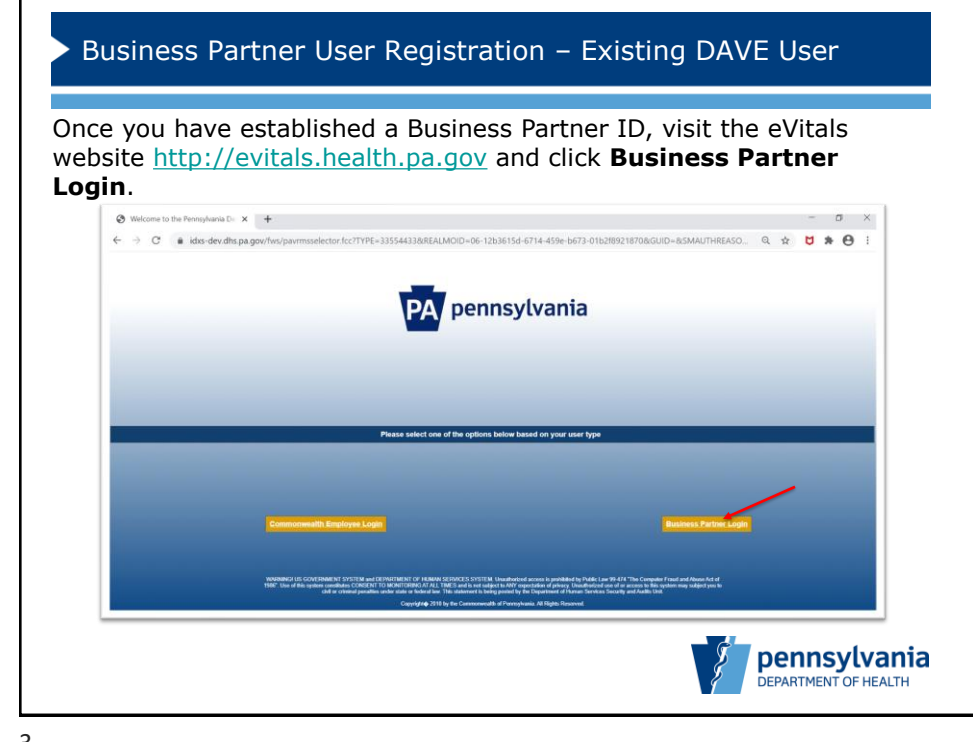

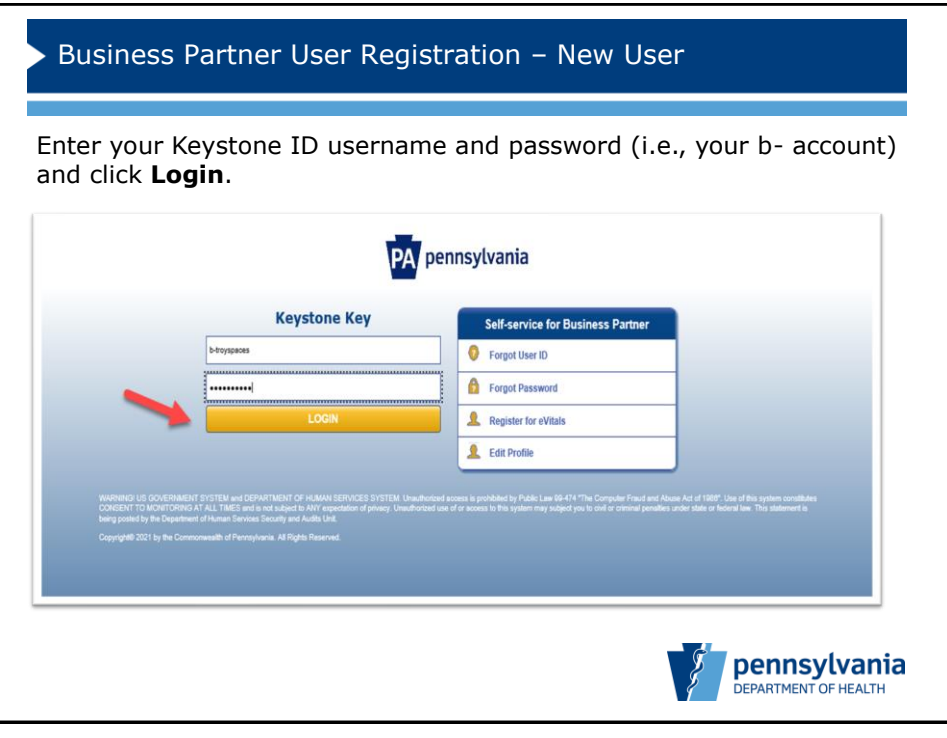

| PA pennsylvania                                                                             |                                                                                                    | Help b-firstn50 |
|---------------------------------------------------------------------------------------------|----------------------------------------------------------------------------------------------------|-----------------|
|                                                                                             | Email Security Code Verification                                                                                 |                 |
| Enail Security<br>Francisco Control Security<br>Receive a security code via your<br>account | A security code has been sent to c******@p*.gov<br>What is the security code from the email?<br><br>Ublue antice | submit          |

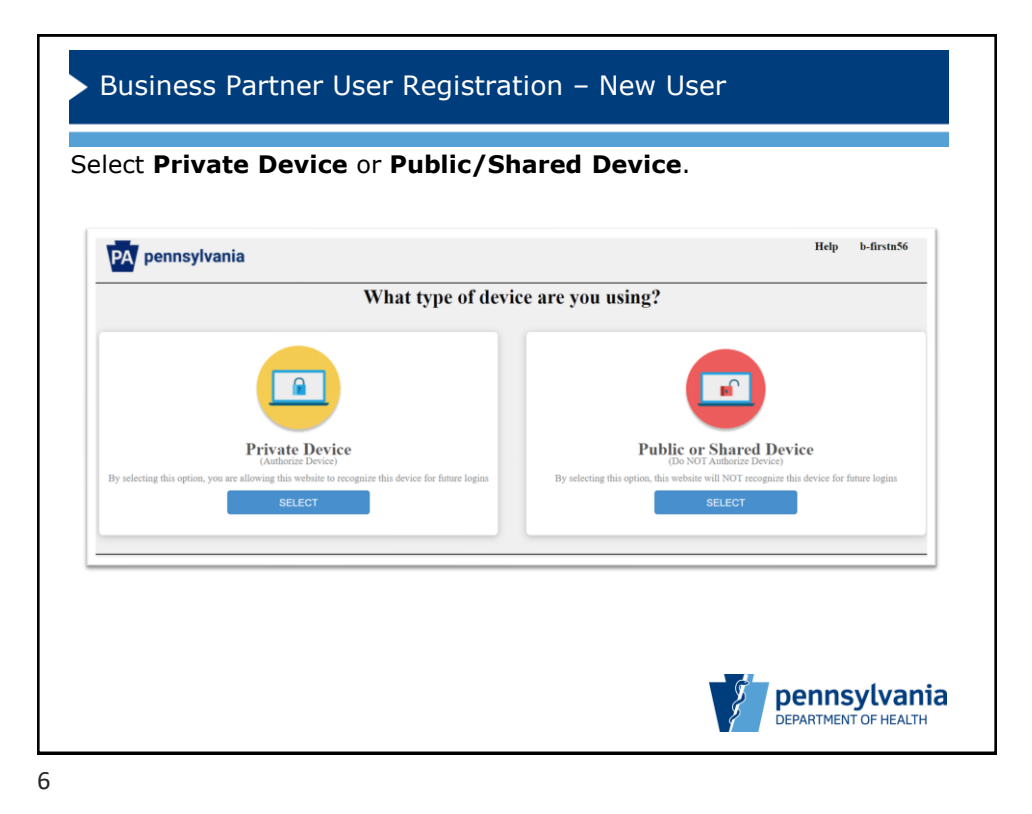

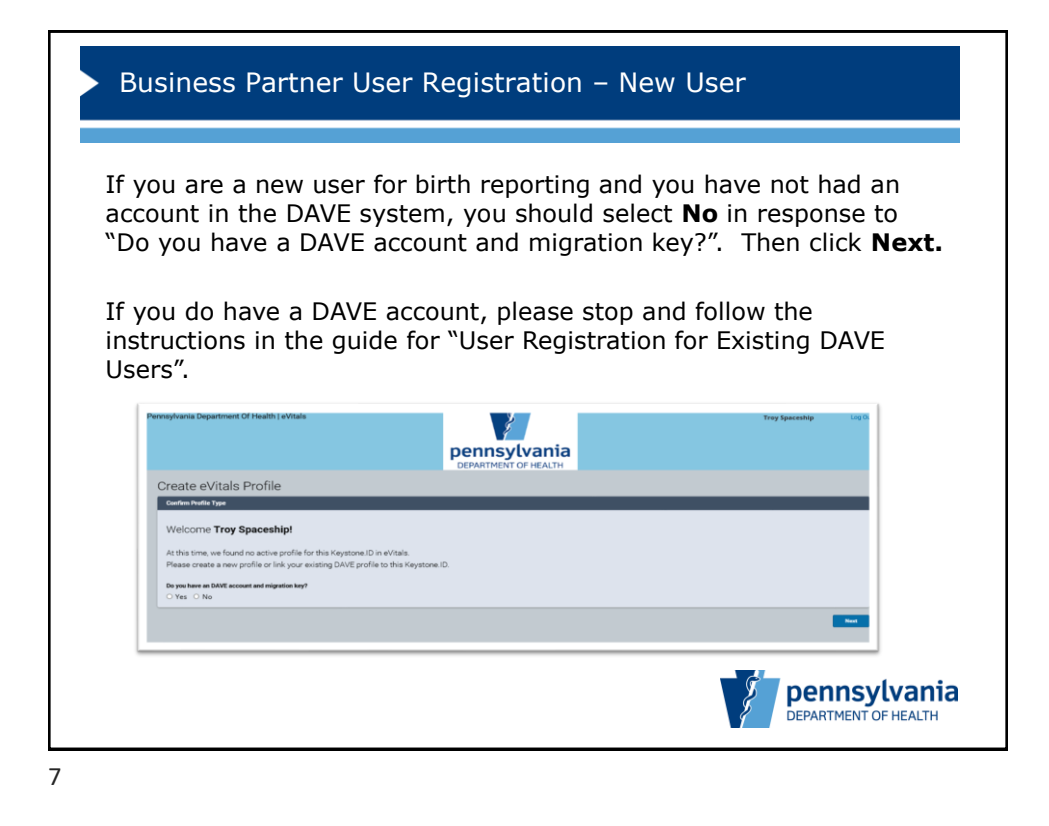

| Name     Last Neme*       Spice Number     Made Name       Spice Number     Made Name       Spice Number     Made Name       Spice Number     Made Name       Spice Number     Spice Number       Spice Number     Spice Number                                                                                                    |                                        |                      | · · · · · · · · · · · · · · · · · · · | mation                   |
|----------------------------------------------------------------------------------------------------|----------------------------------------|----------------------|---------------------------------------|--------------------------|
| August e Vitals Profile  anout Menution  Di Login D' Loging Login Rume  Attain Rume  Attain Rume Attain Rume Attain Rume | ylvania Department Of Health   eVitals | pennsylvania         | v t ⊂ha<br>Trey Sp                    | orrie<br>sceship Log Out |
| Augest lefametion         Logest lefame           Objoint0"         Logest lefame           objoint0"         Logest lefame           objoint0"         Logest lefame           objoint0"         Logest lefame           objoint0"         Logest lefame           objoint0"         Rame*           bitto rame         Rame*           objoint1"         Rame*           objoint1"         Proce Name*           objoint1"         Proce Name*           objoint1"         Proce Name*           ocea Team         Proce Name*                                                                                                    | equest eVitals Profile                 | DEPARTMENT OF HEALTH |                                       |                          |
| Diagin 0°         Lege (ugin Name           brogges         Image (ugin Name           stronges         Image (ugin Name           stronges         Image (ugin Name                                                                                                    | Personal Information                   |                      |                                       |                          |
| betrapporte         Index         Index                                                                                                    | ISO Login ID*                          | Legacy Login Name    |                                       |                          |
| edia     Malai Name     Lat Name'       thme'     Malai Name     Lat Name'       ting     Spoonlip     Spoonlip       fin     Adversi'     Spoonlip       sponsenting Spoonlip     Spoonlip       sponsenting Spoonlip     Spoonlip       sponsenting Spoonlip     Spoonlip       sponsenting Spoonlip     Spoonlip       sponsenting Spoonlip     Spoonlip       cest Tatas     Spoonlip                                                                                                    | b-troyspaces                           |                      |                                       |                          |
| bictorio     Last Name*       trip     Last Name*       forg     Spacebip       file     Spacebip       died name#*     Poore Namber       denmet#*/2gip op/     Coore Namber                                                                                                    | Prefix                                 |                      |                                       |                          |
| N hime" Mode Name Last Name"  Sporcelip  Sporcelip  Spo | Select one                             |                      |                                       |                          |
| Ingo Campo Campo C | irst Name*                             | Middle Name          | Last Name*                            |                          |
| Media Come Come Come Come Come Come Come Come                                                                                                    | Inter                                  |                      | spacesnip                             |                          |
| a dhumatenti 2019a gov<br>eesa Takan                                                                                                    | Select one                             |                      |                                       |                          |
| edwinnertitigips gov                                                                                                    | ogin Frazil Address*                   | Phone Number         |                                       |                          |
| cess Token                                                                                                    | ra-dhvrmstest12@pa.gov                 |                      |                                       |                          |
|                                                                                                    | locess Token                           |                      |                                       |                          |
|                                                                                                    |                                        |                      |                                       |                          |
|                                                                                                    |                                        |                      |                                       |                          |

|                                   | Phone Number                                    |                                                                                                    |
|-----------------------------------|-------------------------------------------------|----------------------------------------------------------------------------------------------------|
|                                   |                                                 |                                                                                                    |
|                                   |                                                 |                                                                                                    |
|                                   |                                                 |                                                                                                    |
| e, Burel Route (No P.O. Box, etc) | Approved Suffer Buildings Floor, etc            | City or Town                                                                                                    |
|                                   | 29                                              | Country                                                                                                    |
|                                   | Work phone extension                            | Vork mobile number                                                                                                    |
|                                   |                                                 |                                                                                                    |
|                                   | Required Role                                   | Email Address                                                                                                    |
|                                   |                                                 |                                                                                                    |
| denal 10 Facility Job Title J     | ob Title Other Role Requested Work Phone Mimber | Est Work Mobile Emul Address Action                                                                                                    |
|                                   |                                                 |                                                                                                    |
|                                   | or<br>n, hard Rode (No P.O. Box, etc)           | 97<br>m, Real Rate (No P. S. Sta, m)<br>Mark Johnson (No P. S. Sta, m)<br>Mark Johnson (No P. S. Sta, m)<br>Mark Johnson (No P. S. Sta, m)<br>Mark Johnson (No P. S. Sta, m)<br>Mark Johnson (No P. S. Sta, m)<br>Mark Johnson (No P. S. Sta, m)<br>Mark Johnson (No P. S. Sta, m)<br>Mark Johnson (No P. S. Sta, m)<br>Mark Johnson (No P. S. Sta, m)<br>Mark Johnson (No P. S. Sta, m)<br>Mark Johnson (No P. S. Sta, m)<br>Mark Johnson (No P. Sta, m)<br>Mark Johnson (No P. Sta, m |

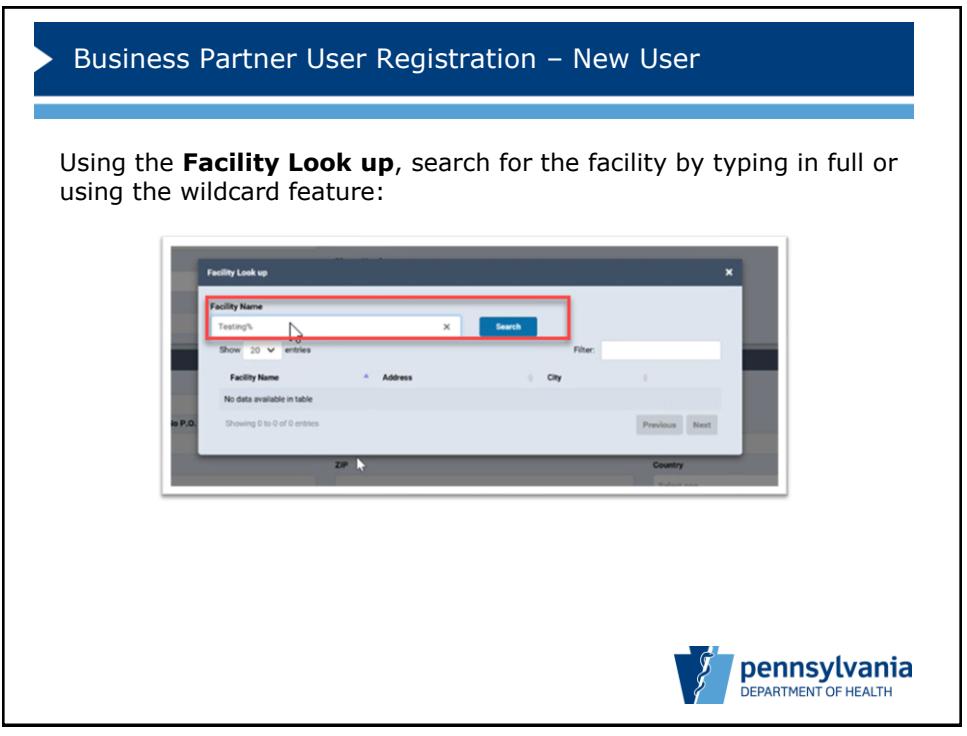

| ew Favorites Too<br>ra-divernatest13g | ols Help<br>Ipa.gov           |         |                                        |                    | × ∜Convert ▼ 8 |
|---------------------------------------|-------------------------------|---------|----------------------------------------|--------------------|----------------|
| Access Token                          |                               |         |                                        |                    |                |
|                                       |                               |         |                                        |                    |                |
| Facility Information                  |                               |         |                                        |                    |                |
| Testing Hospital (                    | VRMS)                         |         | Look Up                                |                    |                |
| Street Number and I                   | Name, Rural Route (No P.O. Bo | w, etc) | Apartment, Suite, Building, Floor, etc | City or Town       |                |
| 732 N 16th St                         |                               |         |                                        | Allentown          |                |
| State                                 |                               |         | 29                                     | Country            |                |
| PA                                    |                               |         | 18102-1226                             | Select one         | ×              |
| Work phone number                     | r                             |         | Work phone extension                   | Work mobile number |                |
|                                       |                               |         |                                        |                    |                |
| Job Title                             |                               |         | Required Role                          | Email Address      |                |
| Select one                            |                               |         | * Selact one                           |                    |                |
| Add Facility                          |                               |         |                                        |                    |                |
|                                       |                               |         |                                        |                    |                |
|                                       |                               |         |                                        |                    |                |

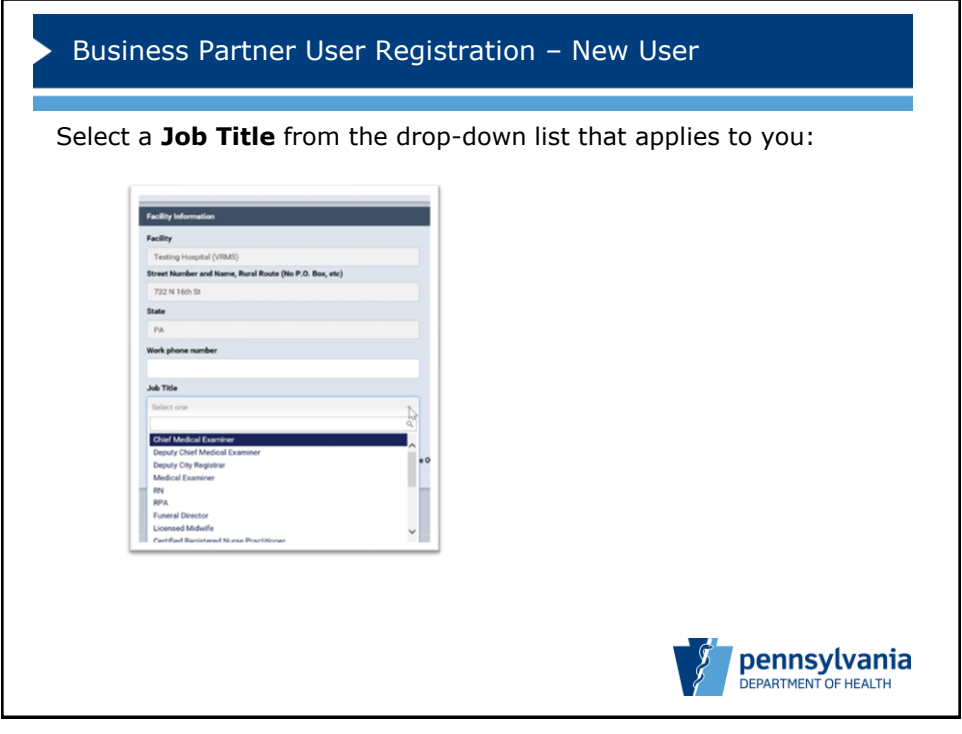

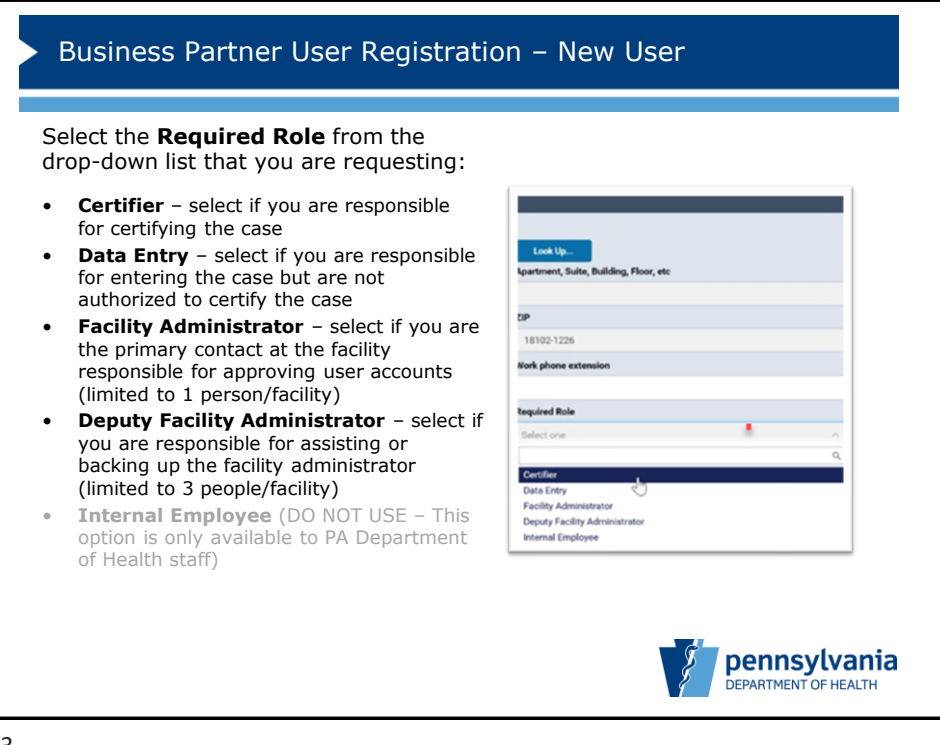

| ility               |                                   | Look Up                  |                          |                            |                      |   |
|---------------------|-----------------------------------|--------------------------|--------------------------|----------------------------|----------------------|---|
| eet Number and Name | e, Rural Route (No P.O. Box, etc) | Apartment, Suite, I      | Building, Floor, etc     | City or Town               |                      |   |
| te                  |                                   | ZIP                      |                          | Country                    |                      |   |
|                     |                                   |                          |                          | Select one                 |                      | ~ |
| rk phone number     |                                   | Work phone extens        | sien                     | Work mobile number         |                      |   |
| Title               |                                   | Required Role            |                          | Email Address              |                      |   |
| elect one           |                                   | Y Select one             |                          | ¥                          |                      |   |
| Add Facility        |                                   |                          |                          |                            |                      |   |
| Fec                 | Seral ID Facility                 | Job Title Job Title Othe | r Role Requested Work Pl | one NUmber Ext Work Mobile | Email Address Action |   |
| 554                 | 4499110 Testing Hospital (VRMS)   | IN                       | Data Entry               |                            | ×                    |   |
|                     |                                   |                          |                          |                            |                      |   |
| 55                  | 4499110 Testing Hospital (VRMS)   | m                        | Data Entry               |                            | ×                    |   |

| neet Namber and F |                                       |                           |                             |                                   |             |
|-------------------|---------------------------------------|---------------------------|-----------------------------|-----------------------------------|-------------|
| reet mander and P |                                       | Look Up                   |                             |                                   |             |
|                   | name, murai vloute (No P.O. Box, etc) | Apartment, Suite, Bulk    | ang, Hoor, etc              | City or Town                      |             |
| ate               |                                       | ZIP                       |                             | Country                           |             |
|                   |                                       |                           |                             | Select one                        |             |
| ork phone number  | ,                                     | Work phone extension      |                             | Work mobile number                |             |
|                   |                                       |                           |                             |                                   |             |
| Ab Title          |                                       | Required Role             |                             | Email Address                     |             |
| Add Facility      |                                       |                           |                             |                                   |             |
| -0-               |                                       |                           |                             |                                   |             |
|                   | Federal ID Facility                   | Job Title Job Title Other | Role Requested Work Phone I | NJenber Ext Work Mobile Email Add | ress Action |
|                   | 554494110 Teating Hospital (VHML)     | 101                       | Usia Livry                  |                                   |             |
|                   |                                       |                           |                             |                                   |             |
|                   |                                       |                           |                             |                                   |             |
|                   |                                       |                           |                             |                                   | Submit      |
|                   | 554499110 Testing Hospital (VRMC)     | RN                        | Data Entry                  |                                   | *           |

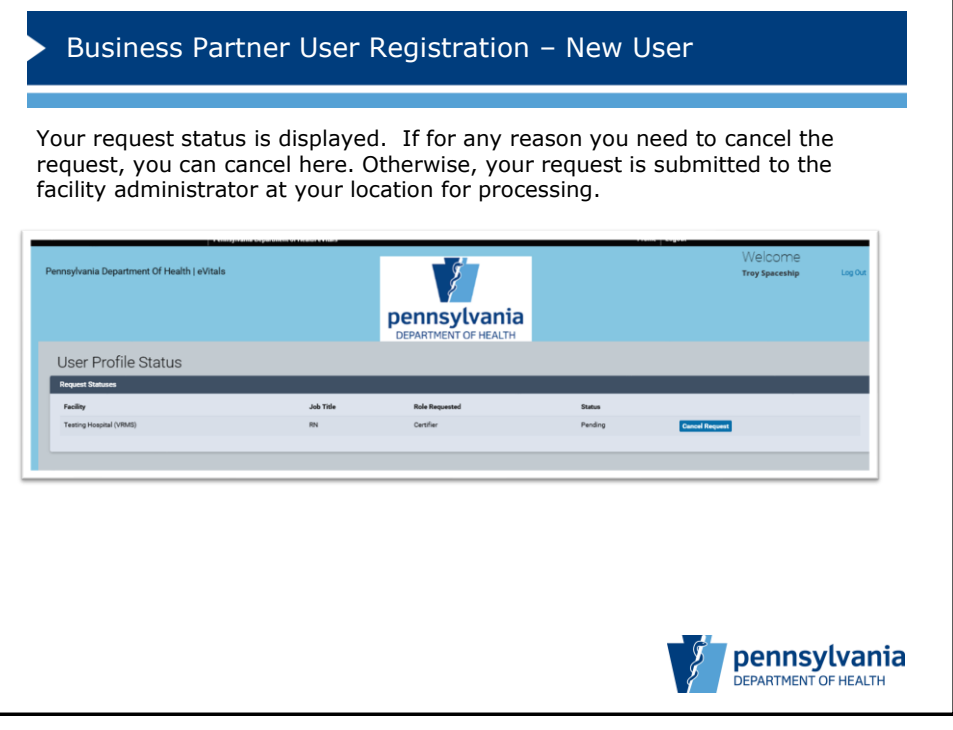

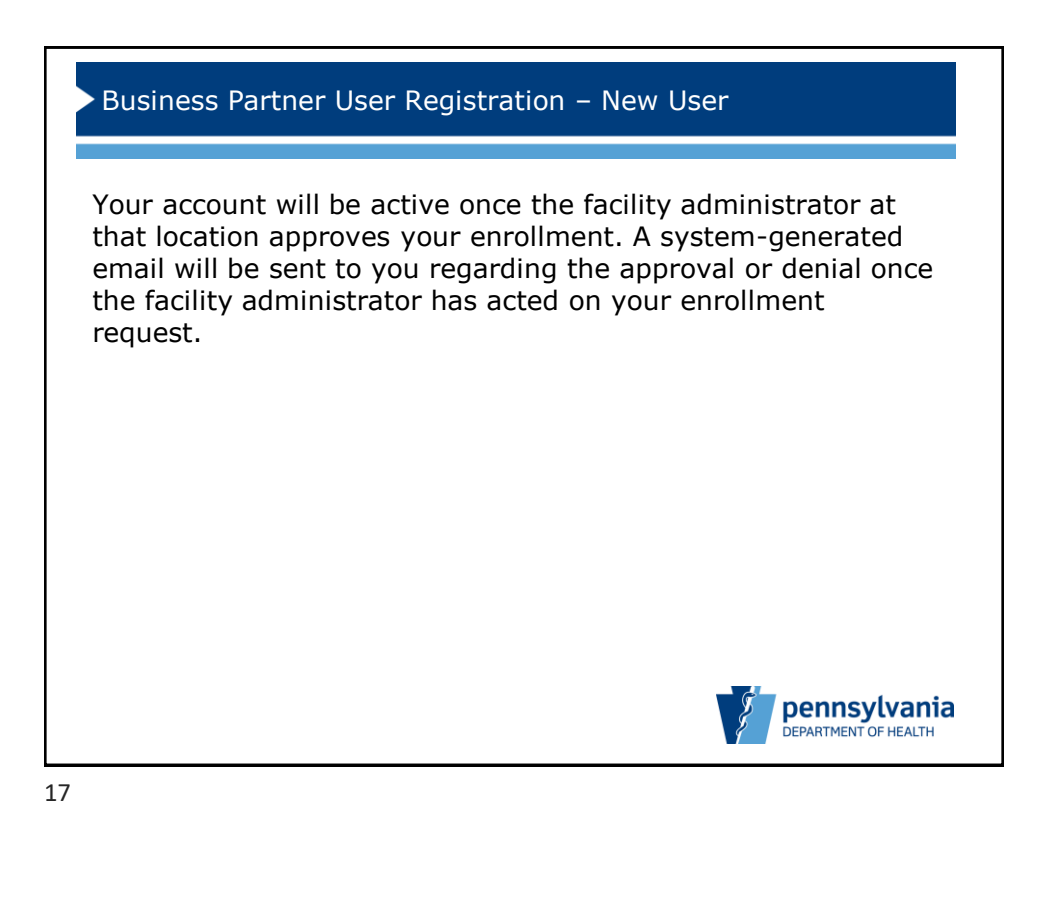

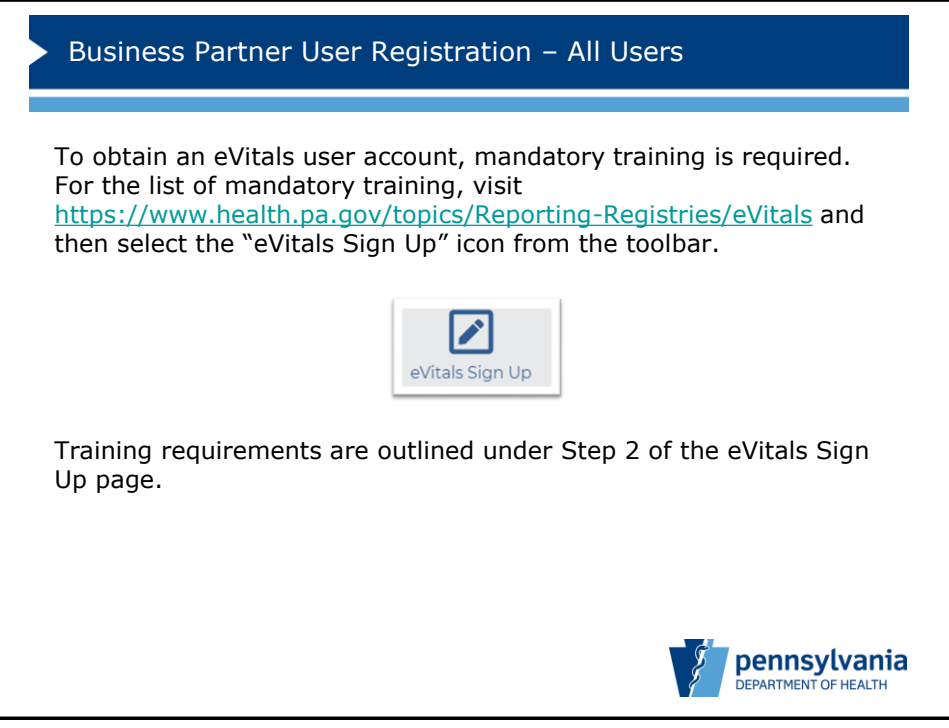

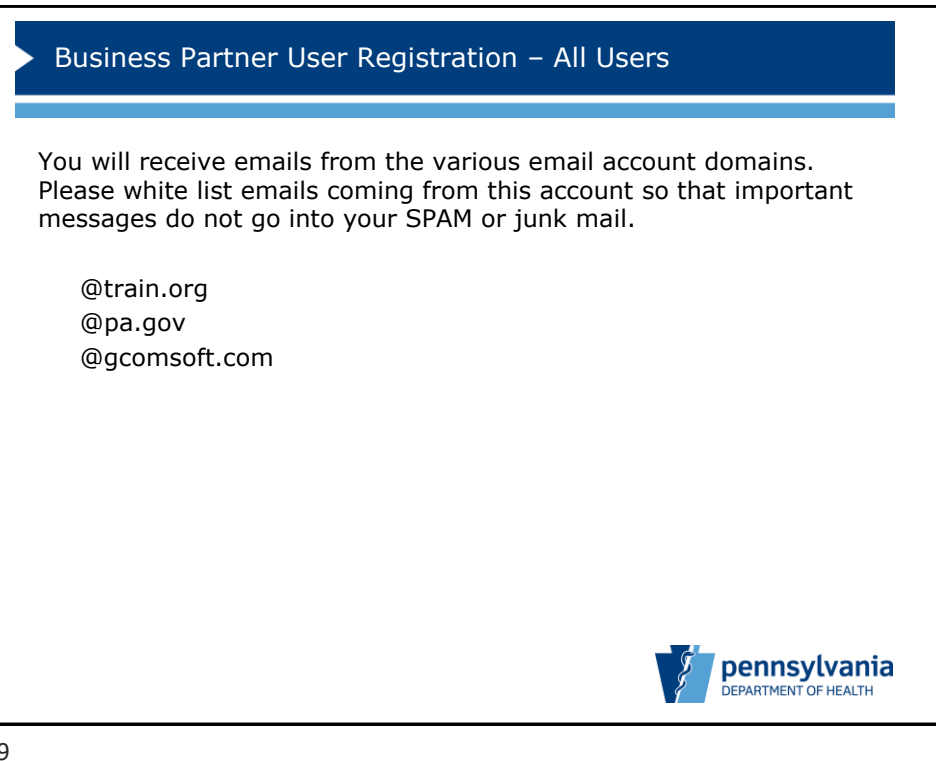